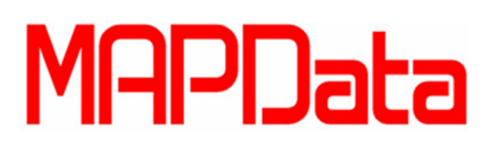

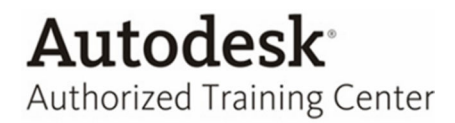

## **Tutorial Autodesk Inventor 2014**

## Cálculo de Flambagem

O tutorial abaixo ilustra a resolução do cálculo de flambagem para um item de coluna no Autodesk Inventor 2014.

1. Crie um Sketch como ilustra a imagem abaixo, posteriormente o mesmo será uma referência para inserção do item normalizado.

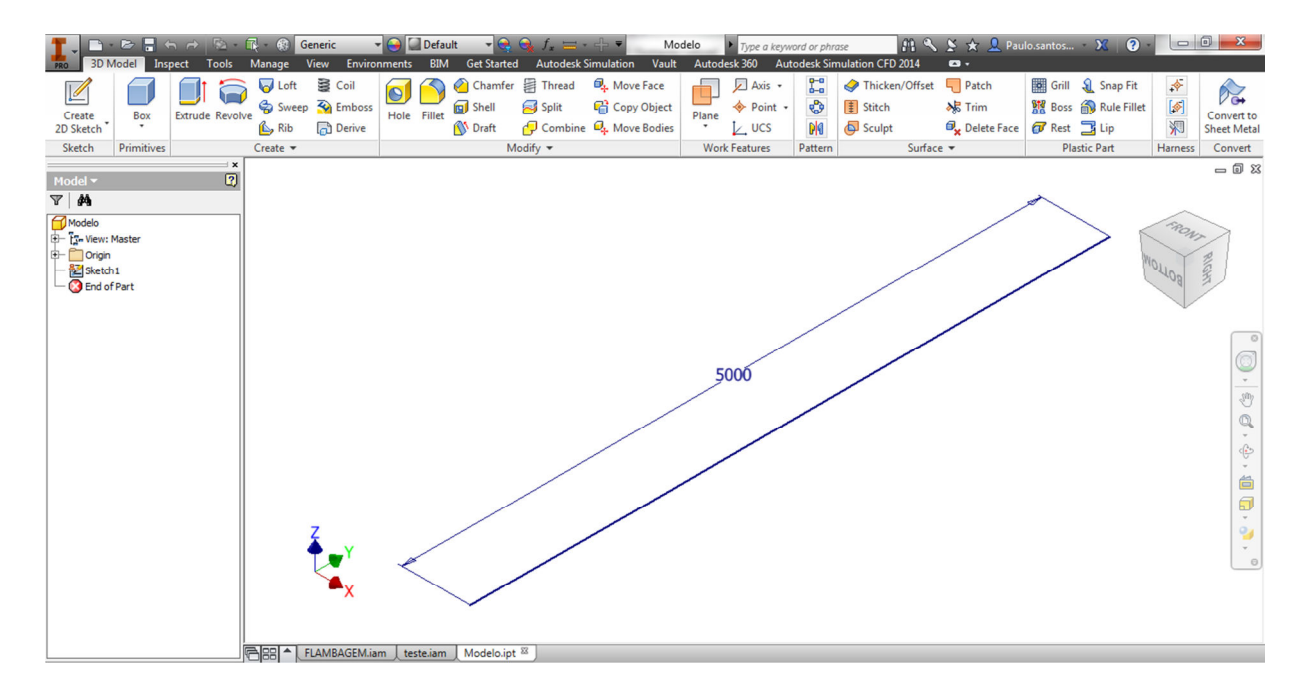

2. Abra um arquivo de montagem e insira o modelo.

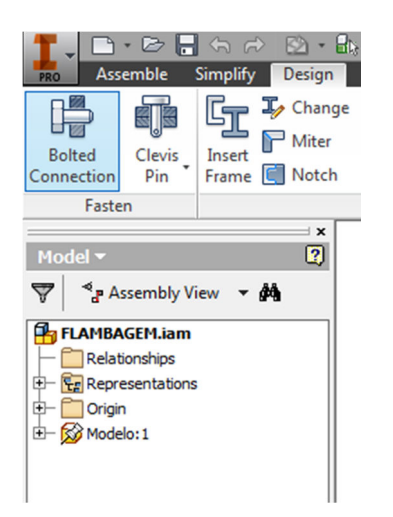

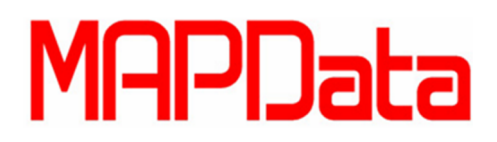

- Authorized Training Center
- 3. Para inserção do item normalizado clique sobre a ferramenta *Insert Frame,* no campo *Frame Member Selection,* preencha as informações com os seguintes dados:

Standard = ISO Family = ISO 1035/1 -1980 Size = 80 mm Material = Steel, Mild Apperance = As Material

No terceiro passo selecione o modelo, em seguida confirme com Ok.

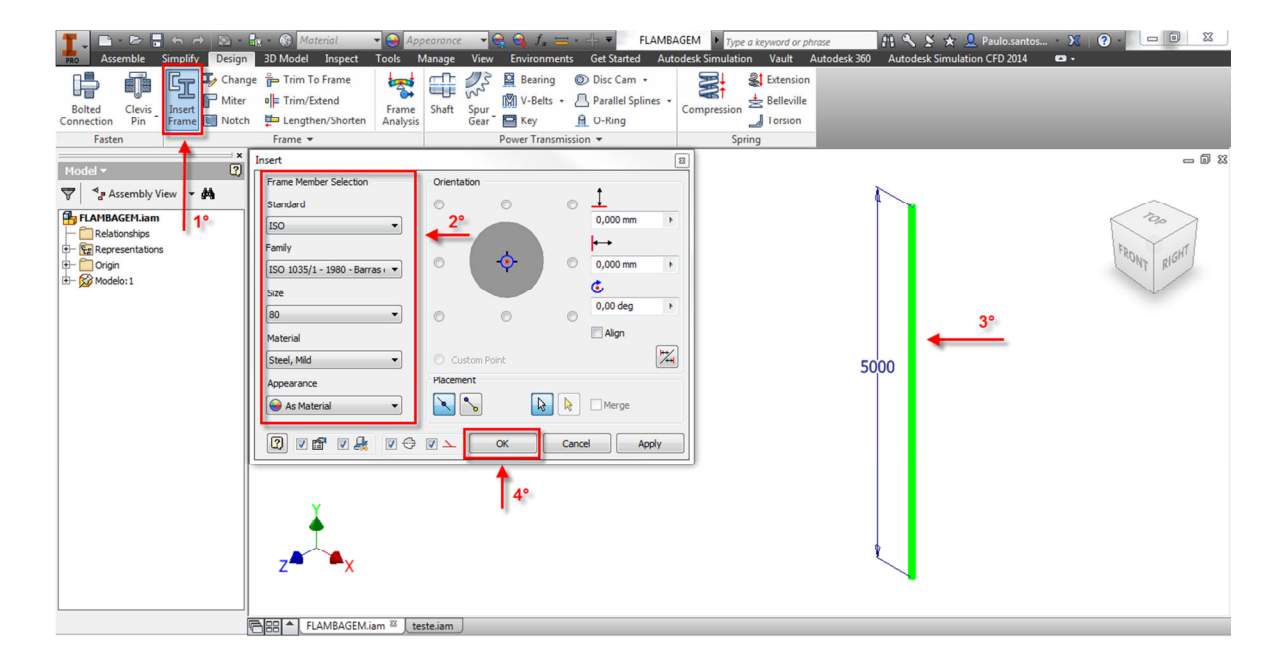

4. Para iniciar o método de cálculo, clique sobre Beam/ Column Calculator.

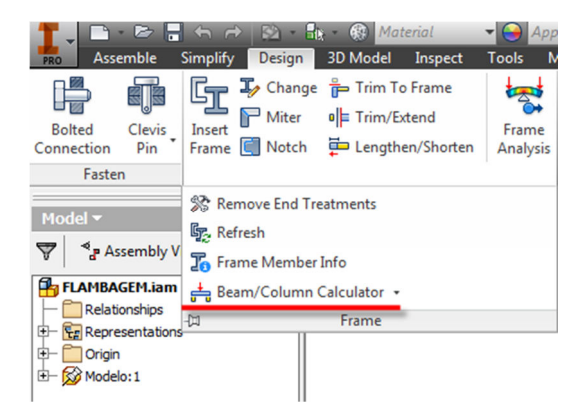

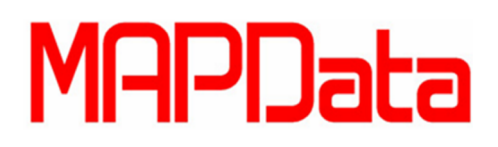

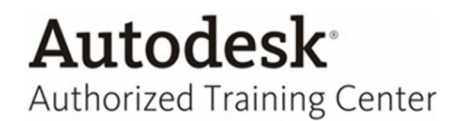

5. Na caixa de diálogo do Beam and Column Calculator, com o recurso Object selecione o modelo, no qual, deverá ser calculado, defina como tipo de cálculo Column Calculator e especifique o material. Dados importantes para os cálculos, como, momento de inércia e módulo de torção, o Inventor já os reconhecem, com base as informações do perfil de biblioteca.

| 2  |                          | _                                                                      |
|----|--------------------------|------------------------------------------------------------------------|
|    |                          |                                                                        |
|    |                          |                                                                        |
|    |                          | - n                                                                    |
|    |                          | 6                                                                      |
| sy | 300 MPa                  |                                                                        |
| Е  | 206000 MPa               |                                                                        |
| G  | 80000 MPa                |                                                                        |
| -  | 7860 kg/m^3              | -                                                                      |
| P  | 7000 kg/m 3              |                                                                        |
|    |                          |                                                                        |
|    |                          |                                                                        |
|    |                          |                                                                        |
|    |                          |                                                                        |
|    |                          |                                                                        |
|    | S <sub>Y</sub><br>E<br>G | S <sub>y</sub> 300 MPa<br>E 206000 MPa<br>G 80000 MPa<br>ρ 7860 kg/m^3 |

6. Preencha o valor de *Força axial* e *Safety Factor* desejado.

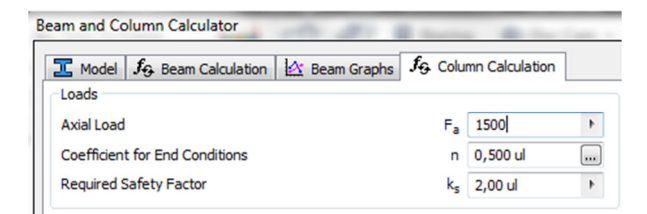

7. Coefficient for End Conditions, especifique a condição de fixação.

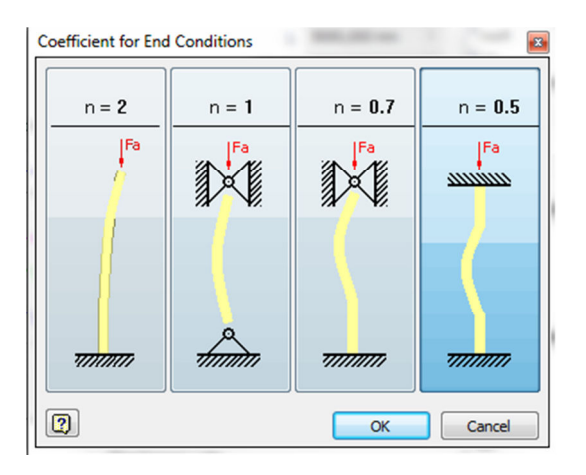

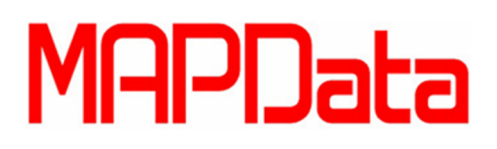

8. Para efetuar o cálculo clique sobre *calculation,* o software demonstra como resultados, o índice de esbeltez e os valores de tensão crítica, força crítica, força máxima e fator de segurança.

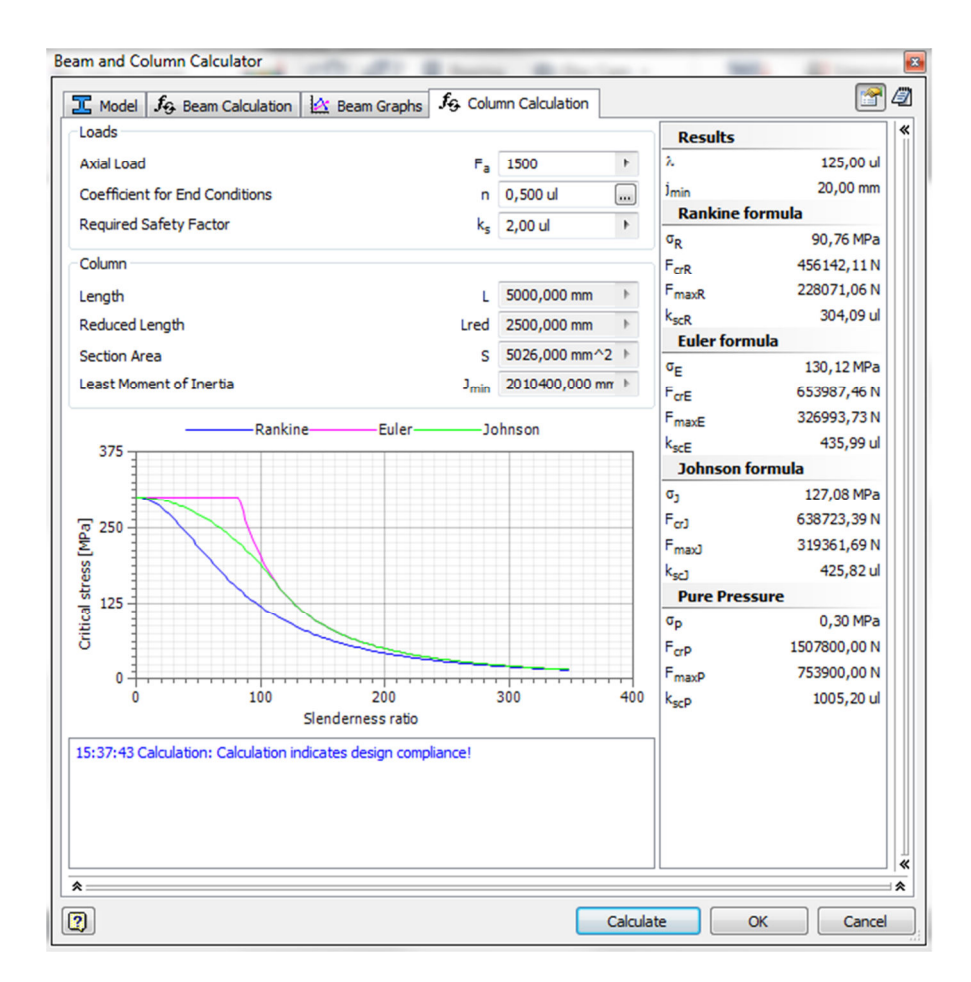

Autodesk<sup>®</sup>

Authorized Training Center